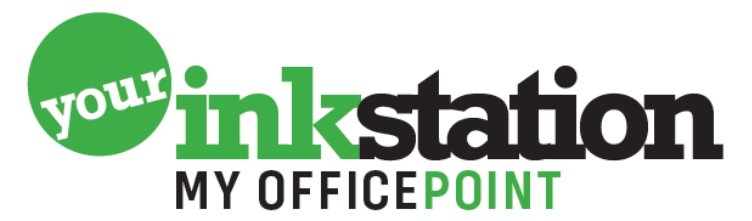

AMERSFOORT • BARNEVELD • BUSSUM • EDE • NIJKERK • SOEST

## Problemen bij printen op voorbedrukt papier op een Brother inkjetprinter.

Voor een printer zonder touchscreen.

Als de machine met voorbedrukt papier papiervast meldingen geeft, dient de machine zo ingesteld te worden dat de papierbreedte sensor niet werkt.

Printer zonder menuknop ? Gebruik dan de instellingenknop en daar direct achteraan \*2684 indrukken

## Voor FAX/ MFC:

1. Er mag geen document in de invoer zitten

2. Houd de "Menu" toets ingedrukt, en sluit de machine aan op de netspanning. Laat de toets los zodra er "MAINTENANCE" in de display staat

- 3. Toets 88 in. In de display verschijnt "AMS 00".
- 4. Toets 01in. In de display verschijnt "AMS 01" met diverse enen en nullen.
- 5. Ga met de pijltjes toets naar de derde positie van links. Toets 11 in.

6. Druk tweemaal op de SET/INSTEL/OK. Wacht tot "MAINTENANCE" in de display verschijnt.

7. Toets 99 in. Wacht tot de FAX/MFC na melding opwarmen weer stand-by staat.

## Ga als volgt te werk voor de DCP:

1. Er mag geen document in de invoer zitten

2. Houd de "Menu" toets ingedrukt, en sluit de machine aan op de netspanning. Laat de toets los zodra er "MAINTENANCE" in de display staat

3. Gebruik de pijltjes omhoog toets tot 8 in de display staat en druk op de SET toets. Gebruik de pijltjes omhoog toets tot 8 in de display staat en druk op de SET toets. In de display verschijnt: "AMS 00".

4. Gebruik de pijltjes omhoog toets tot 0 in de display staat en druk op de SET toets. Gebruik de pijltjes omhoog toets tot 1 in de display staat en druk op de SET toets. In de display verschijnt: "AMS 01" met diverse enen en nullen.

5. Gebruik de pijltjes omhoog toets tot 0 in de display staat en druk op de SET toets. Gebruik de pijltjes omhoog toets tot 0 in de display staat en druk op de SET toets.

Gebruik de pijltjes omhoog toets tot 1 in de display staat en druk op de SET toets. Gebruik de pijltjes omhoog toets tot 1 in de display staat en druk op de SET toets. 6. Druk tweemaal op de SET/INSTEL/OK toets. Wacht tot "MAINTENANCE" in de display verschijnt.

7. Gebruik de pijltjes omhoog toets tot 9 in de display staat en druk op de SET toets. Gebruik de pijltjes omhoog toets tot 9 in de display staat en druk op de SET toets. Wacht tot de DCP na melding opwarmen weer stand-by staat

## YOURINKSTATION.NL